# **CICLO BÁSICO DO CENTRO TÉCNICO CIENTÍFICO**

# Manual de instalação do Maple para Windows

#### Antes de começar tenha em mente que esse software só poderá ser ativado em um único computador, uma vez ativado <u>não</u> será possível a reativação em outro computador.

**OBS:** Foi utilizada como modelo o Maple 2016, porém o processo de instalação é igual para as versões 2017 e antecessores.

Veja a lista de compatibilidade do Maple para os sistemas operacionais.

- 1. Visite a área de <u>Downloads do Maple</u>.
- Desça até o Título "Downloads" e clique no link Windows, referente a sua versão do Maple. Aguarde o início do download.

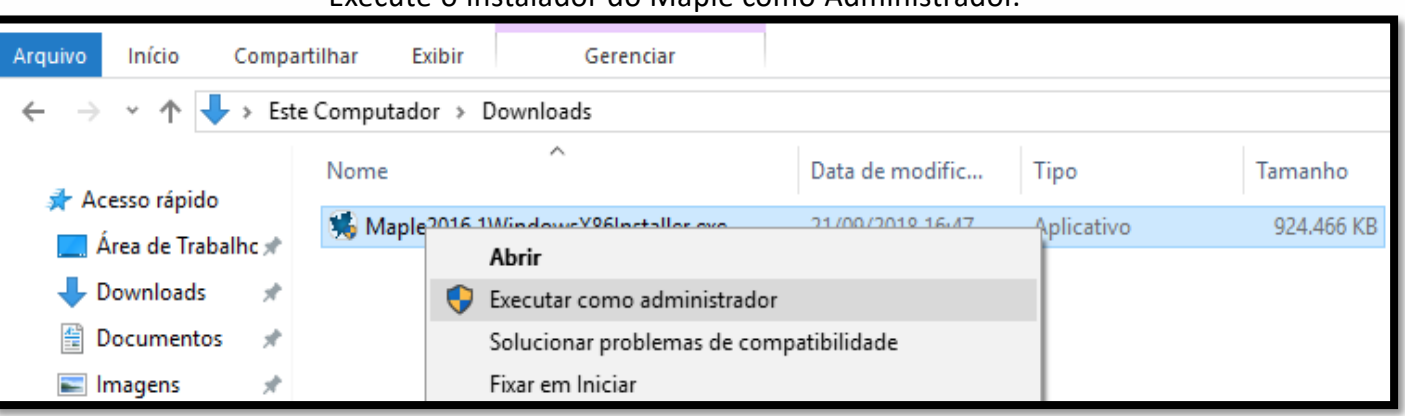

#### Execute o instalador do Maple como Administrador.

Caso seu Maple não seja a versão 11, siga para página 7.

Para o Maple 11 siga os procedimentos abaixo:

Clique sobre o instalador do Maple com botão direito do mouse e clique em propriedades.

|   |                                         | Maple11W<br>dowsinstal | in<br>Ier |
|---|-----------------------------------------|------------------------|-----------|
|   | Abrir                                   |                        |           |
| • | Executar como administrador             | 100                    |           |
|   | Solucionar problemas de compatibilidade |                        |           |
|   | Fixar em Iniciar                        |                        |           |
| • | Mover para o OneDrive                   | -                      |           |
|   | Enviar para                             | >                      | ł,        |
|   | Recortar                                |                        |           |
|   | Copiar                                  |                        |           |
|   | Criar atalho                            |                        |           |
|   | Excluir                                 |                        |           |
|   | Renomear                                |                        | -         |
|   | File Insight                            |                        |           |
|   | Propriedades                            |                        |           |

Na guia "Compatibilidade" marque a caixa "Executar este programa em modo de compatibilidade" e selecione Windows 7.

Marque também a caixa "Executar este programa como administrador" e para concluir, clique em "OK"

| 🚾 Propriedades de Maple11WindowsInstaller.exe                                                                                                    | ×      |
|----------------------------------------------------------------------------------------------------|--------|
| Geral Compatibilidade Segurança Detalhes Versões Anteriores                                                                                                    |        |
| Se o programa não estiver funcionando corretamente nesta versão do<br>Windows, tente executar a solução de problemas de compatibilidade.                                                                                             |        |
| Executar solução de problemas de compatibilidade                                                                                                    |        |
| Como escolher manualmente as configurações de compatibilidade?                                                                                                    |        |
| Modo de compatibilidade<br>Executar este programa em modo de compatibilidade:                                                                                                    |        |
| Windows 7 V                                                                                                    |        |
| Configurações<br>Modo de cor reduzido<br>Cor de 8 bits (256)<br>Executar em resolução da tela 640 x 480<br>Desabilitar otimizações de tela inteira<br>Executar este programa como administrador<br>Alterar configurações de DPI alto |        |
| Alterar configurações de todos os usuários                                                                                                    |        |
| OK Cancelar A                                                                                                    | plicar |

Tente iniciar a instalação, dando um duplo clique no instalador "Maple. suaversão. WindowsInstaller. exe".

Talvez a mensagem da foto abaixo seja exibida. Nesse caso, clique em "Mais informações" e depois "Executar assim mesmo".

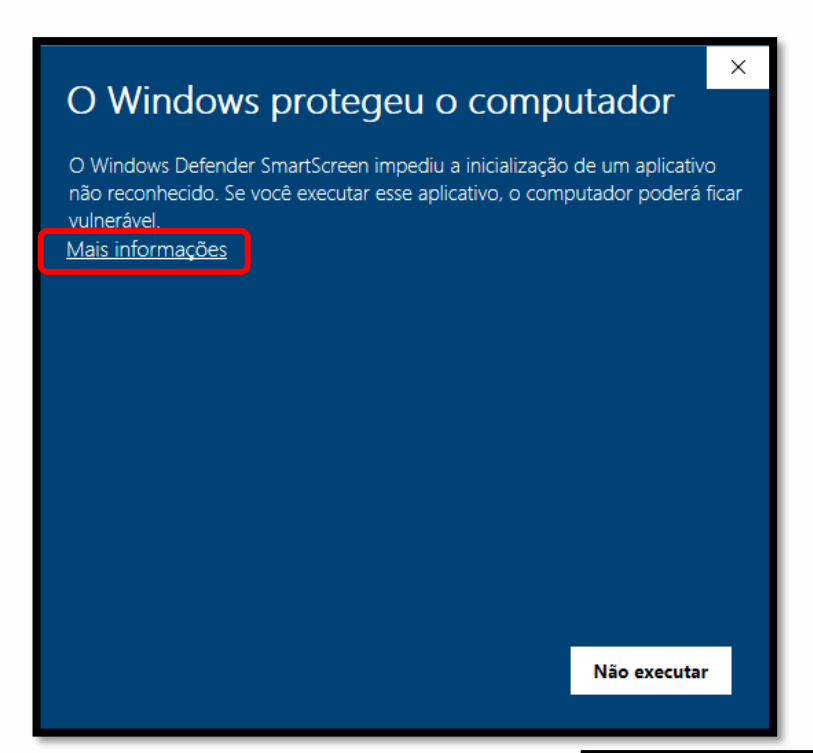

#### O Windows protegeu o computador

O Windows Defender SmartScreen impediu a inicialização de um aplicativo não reconhecido. Se você executar esse aplicativo, o computador poderá ficar vulnerável.

Aplicativo: Maple11WindowsInstaller.exe Fornecedor: Fornecedor desconhecido

Executar assim mesmo 🚺 Não executar

 $\times$ 

Uma caixa de segurança será exibida, clique em "Sim".

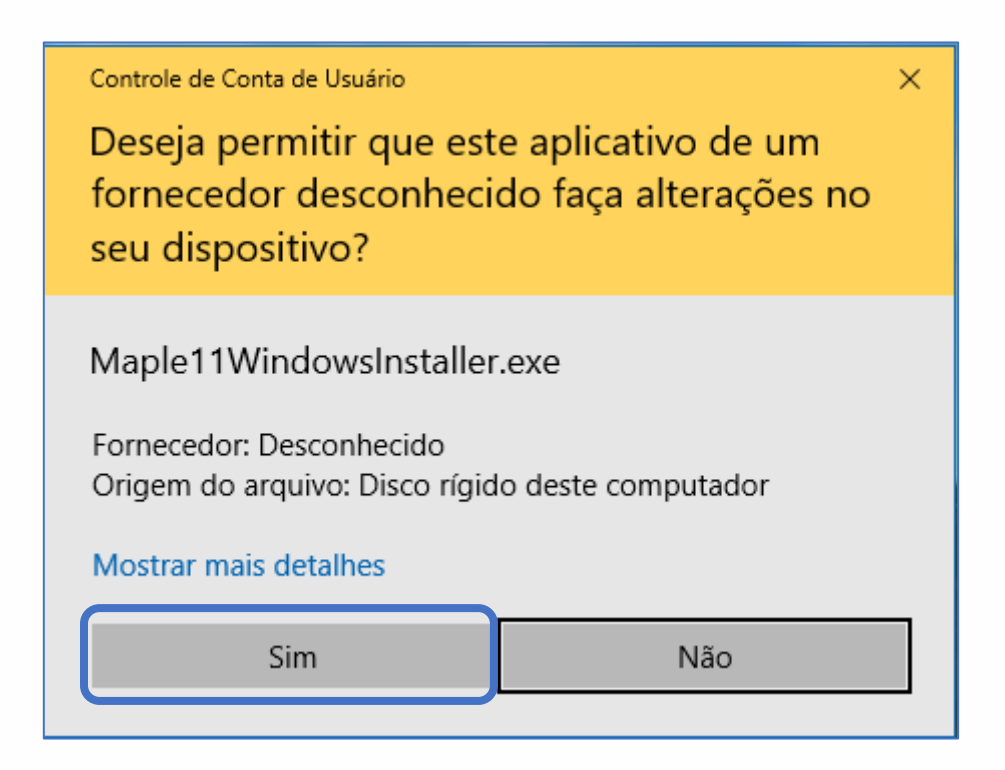

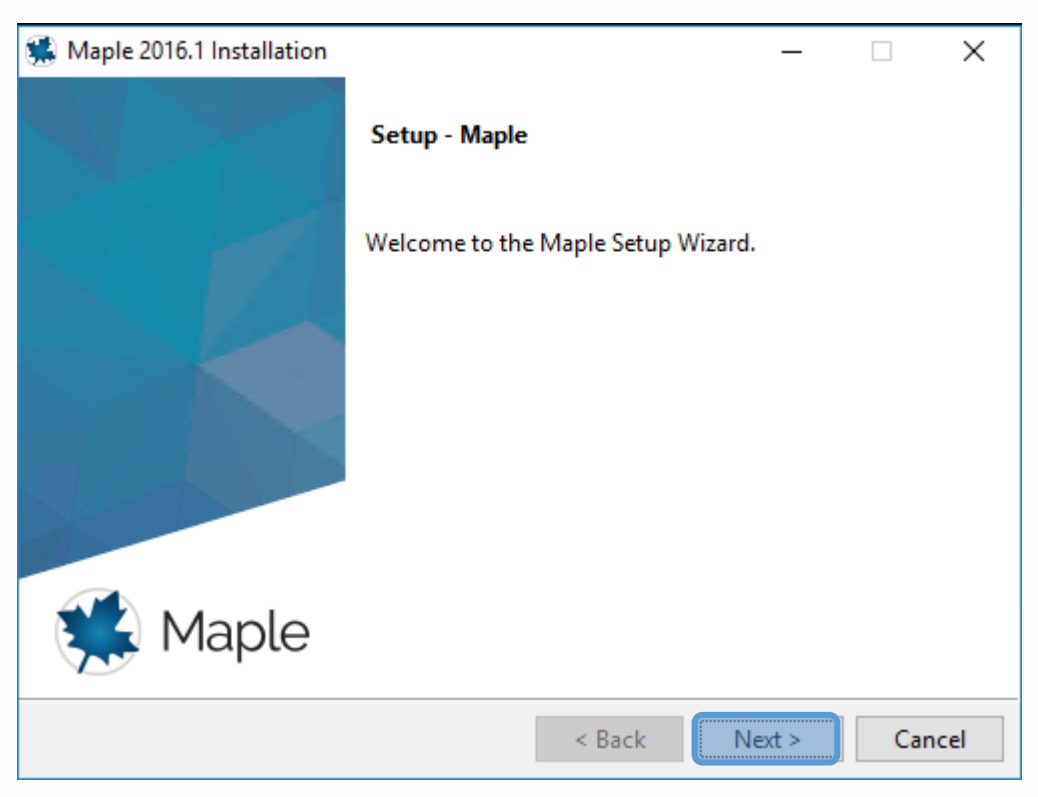

Clique em Next.

#### Aceite os termos do contrato e clique em Next.

| 🕵 Maple 2016.1 Installation                                                                                                    |                                                                                                    | _                                                         |                                       | ×           |
|----------------------------------------------------------------------------------------------------|----------------------------------------------------------------------------------------------------|-----------------------------------------------------------|---------------------------------------|-------------|
| License Agreement                                                                                                    |                                                                                                    |                                                           | Ę                                     |             |
| Please read the following Lic<br>agreement before continuing                                                                                            | ense Agreement. You must accept tl<br>g with the installation.                                                                                                    | he terms of                                               | this                                  |             |
| MAPLESOFT SOFTWARE LIC                                                                                                    | ENSE AGREEMENT                                                                                                    |                                                           |                                       | ^           |
| THE FOLLOWING TERMS AN<br>LICENSED BY MAPLESOFT,<br>("MAPLESOFT"), TO YOU<br>YOU) AS SET OUT IN THE<br>MAPLESOFT OR BY A MAPL<br>PARTNERS LISTED ON MAP | D CONDITIONS APPLY TO ALL SO<br>A DIVISION OF WATERLOO MAP<br>("YOU" OR "YOUR", WHEN USED<br>ORDER CONFIRMATION ISSUED ?<br>ESOFT AUTHORIZED RESELLER, I<br>LESOFT'S WEBSITE AT | DFTWARE 1<br>LE INC.<br>IN REFEI<br>TO YOU B<br>BEING ONI | PRODUCT:<br>RENCE TO<br>Y<br>E OF THI | s<br>o<br>E |
| RITP.//WWW.FIAPLESOFT.C                                                                                                    | Laccent the agreement                                                                                                    |                                                           |                                       |             |
| Do you accept this license?                                                                                                    | O I do not accept the agreement                                                                                                    |                                                           |                                       |             |
| InstallBuilder                                                                                                    |                                                                                                    |                                                           |                                       |             |
|                                                                                                    | < Back                                                                                                    | Next >                                                    | Can                                   | icel        |

| Mantenha o diretório padrão como da figura abaix            | o e clique em <b>Next</b> . |
|-------------------------------------------------------------|-----------------------------|
| 🛸 Maple 2016.1 Installation                                 | – 🗆 X                       |
| Installation Directory                                      | *                           |
| Please specify the directory where Maple will be installed. |                             |
| Installation Directory C:\Program Files (x86)\Maple 2016    | <b>1</b> 2                  |
|                                                             |                             |
|                                                             |                             |
|                                                             |                             |
| InstallBuilder                                              |                             |
| < Back                                                      | Next > Cancel               |

Maple Association: Para associar os arquivos do Maple ao aplicativo, selecione Yes e clique em Next.

| 🐝 Maple 2016.1 Installation                                                                        | _        |         | ×    |
|----------------------------------------------------------------------------------------------------|----------|---------|------|
| Maple Worksheet Association                                                                        |          | Ċ       |      |
| Do you want Maple 2016 to be the default application for Maple wor<br>and workbook (.maple) files? | ksheet ( | .mw, .m | ws)  |
| • Yes                                                                                              |          |         |      |
| ○ No                                                                                               |          |         |      |
|                                                                                                    |          |         |      |
|                                                                                                    |          |         |      |
|                                                                                                    |          |         |      |
|                                                                                                    |          |         |      |
|                                                                                                    |          |         |      |
| InstallBuilder                                                                                     |          |         |      |
| < Back Ne                                                                                          | xt >     | Car     | ncel |

| INSTALAÇÃO DO MAPLE PAI                                   | RA WII               | NDOWS  |
|-----------------------------------------------------------|----------------------|--------|
| Para adicionar um atalho no desktop, selecione <b>Ye</b>  | <b>s</b> e clique en | Next.  |
| 🕵 Maple 2016.1 Installation                               | _                    | X      |
| Install Desktop Shortcut                                  |                      |        |
| Do you wish to have a shortcut installed on your desktop? |                      |        |
| ○ No                                                      |                      |        |
|                                                           |                      |        |
|                                                           |                      |        |
|                                                           |                      |        |
| InstallBuilder                                            |                      |        |
| < Back                                                    | Next >               | Cancel |

Certifique-se que o diretório do compilador Watcom seja "C:\watcom-1.3" e clique em Next.

| 🐝 Maple 2016.1 Installation                                                                                                    | —                  |                          | ×       |
|----------------------------------------------------------------------------------------------------|--------------------|--------------------------|---------|
| Install Watcom Compiler                                                                                                    |                    | Ċ                        |         |
| In order to use certain features in Maple 2016, like the Maple Compiler<br>Watcom C Compiler. For more details on the Watcom C Compiler. pl<br>installation instructions.                                                                                                    | , you n<br>ease re | nust insta<br>fer to the | all the |
| ✓ Install Watcom Compiler                                                                                                    |                    |                          |         |
| Watcom must be installed to a folder that does not contain spaces in                                                                                                    | the nar            | me.                      |         |
| Choose Watcom Install Folder                                                                                                    | <b>1</b>           |                          |         |
|                                                                                                    |                    |                          |         |
|                                                                                                    |                    |                          |         |
|                                                                                                    |                    |                          |         |
|                                                                                                    |                    |                          |         |
| InstallBuilder Kenne Kenne K | d >                | Car                      | ncel    |

Selecione Single User License e clique em Next.

| Maple 2016.1 Installation                        | _ |     | ×   |
|--------------------------------------------------|---|-----|-----|
| Choose the Type of Licensing                     |   | Ę   |     |
| Single User License                              |   |     |     |
| For stand-alone installations                    |   |     |     |
| O Network License                                |   |     |     |
| For installations using a network license server |   |     |     |
|                                                  |   |     |     |
|                                                  |   |     |     |
|                                                  |   |     |     |
|                                                  |   |     |     |
|                                                  |   |     |     |
|                                                  |   |     |     |
|                                                  |   |     |     |
| InstallBuilder                                   |   |     |     |
| < Back Next                                      | > | Can | cel |

Desmarque as opções de atualizações, conforme a figura abaixo e, clique em Next.

| 🐝 Maple 2016.1 Installation 🦳 🗌                                    | ×     |
|--------------------------------------------------------------------|-------|
| Check for Updates                                                  |       |
| Enable periodic checking for Maple 2016 updates after installation |       |
| Check for updates now                                              |       |
| Use proxy server when checking for updates                         |       |
| More information about product updates is available at:            |       |
| Downloads & Service Packs.                                         |       |
|                                                                    |       |
|                                                                    |       |
|                                                                    |       |
|                                                                    |       |
|                                                                    |       |
| InstallBuilder                                                     |       |
| < Back Next > C                                                    | ancel |

Clique em Next para iniciar a instalação.

| 🕵 Maple 2016.1 Installation                                                                                                    | -      |     | ×   |
|----------------------------------------------------------------------------------------------------|--------|-----|-----|
| Pre-Installation Summary                                                                                                    |        | Ę   |     |
| Please Review the Following Before Continuing:<br>Installation Folder: C:\Program Files (x86)\Maple 2016<br>Required Disk Space: 1953480 KB<br>Free Disk Space: 435944496 KB |        |     |     |
| InstallBuilder Kack                                                                                                    | lext > | Can | cel |

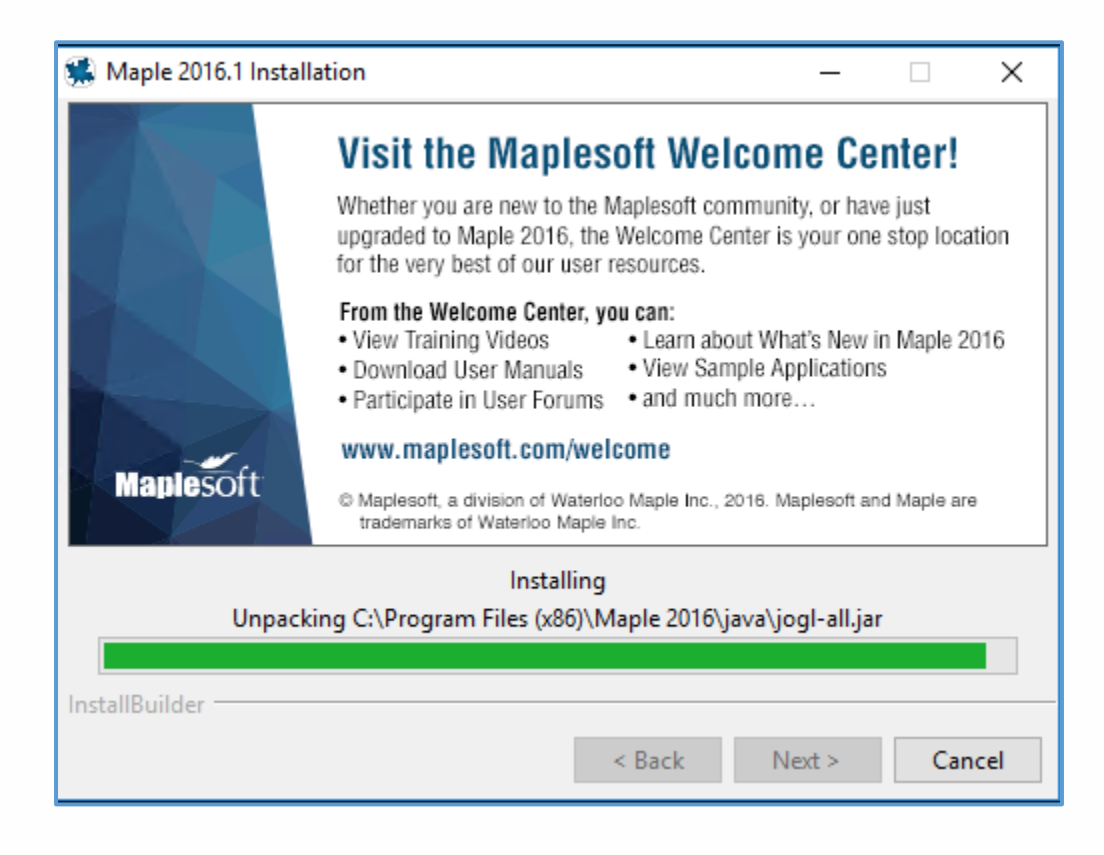

Com a instalação concluída, é hora da ativação. Marque a opção Activate Maple e clique em Finish

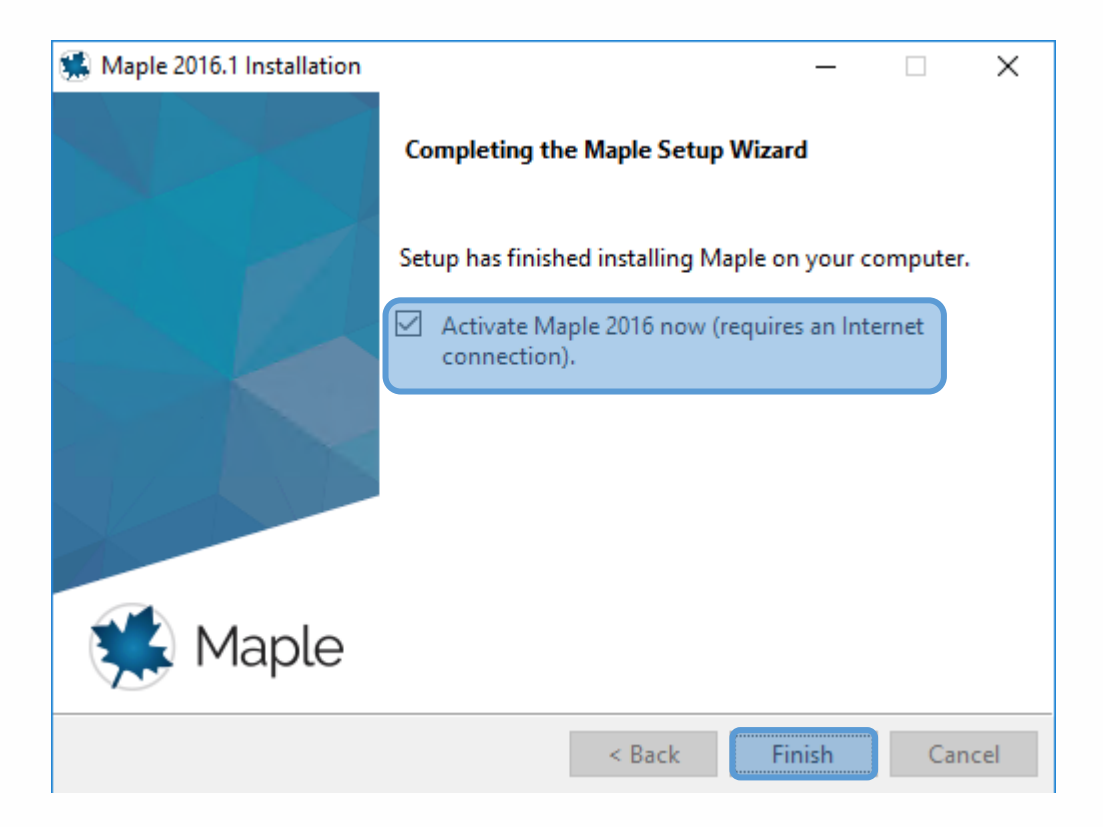

A janela de ativação do Maplesoft aparecerá. Insira seu serial. OBS: O serial pode ser encontrado no site do Ciclo Básico, na <u>área restrita</u>.

| 🛸 Maplesoft Activation                                                                                                    |                                                                                                    |                                                                                                    | — [                                                                                      |                                              | Х                        |
|----------------------------------------------------------------------------------------------------|----------------------------------------------------------------------------------------------------|----------------------------------------------------------------------------------------------------|------------------------------------------------------------------------------------------|----------------------------------------------|--------------------------|
| Thank you for purchasing this product. To use<br>your purchase code below.                                                                                                    | e this product                                                                                                    | , you must a                                                                                         | ctivate it by                                                                            | enterin                                      | g                        |
| If you are activating behind a proxy server, ple<br>below. If your proxy server does not require a<br>leave these fields blank.                                                                                                    | ase supply yo<br>username/pa                                                                                                | our proxy ser<br>assword con                                                                         | ver informa<br>nbination, p                                                              | tion<br>lease                                |                          |
| Purchase Code*                                                                                                    | DIGITE SEU                                                                                                    | J SERIAL                                                                                             |                                                                                          |                                              |                          |
| Operating System                                                                                                    | Windows 1                                                                                                    | 0                                                                                                    |                                                                                          |                                              |                          |
| Activating behind a proxy server?                                                                                                    | O Yes                                                                                                    | N                                                                                                    | o                                                                                        |                                              |                          |
| During activation, we will request contact info<br>from your computer. It is important to provide<br>contact you for customer service purposes set<br>system information is collected to also aid ou<br>This data is protected from unauthorized acc<br>information, you hereby consent to Maplesoft<br>aforesaid purpose.<br>For more information on activation, refer to th<br>http://www.maplesoft.com/support/Faqs/Activ | ermation and<br>valid contact<br>uch as produ<br>ur customer s<br>ess and disc<br>collecting the<br>e FAQ page a<br>ration. | collect basic<br>information<br>ct maintena<br>service and p<br>losure. By s<br>e information<br>at: | c system inf<br>as this will<br>nce updates<br>broduct deve<br>ubmitting th<br>n for the | ormatio<br>be use<br>s. Basi<br>elopme<br>is | on<br>ed to<br>c<br>ent. |
|                                                                                                    | Cancel                                                                                                    | Clear                                                                                                | Back                                                                                     | Nex                                          | ĸt                       |
|                                                                                                    |                                                                                                    |                                                                                                    |                                                                                          |                                              |                          |

| 🔴 😑 🔵 Maples                | Maplesoft Activation                               |  |  |
|-----------------------------|----------------------------------------------------|--|--|
| Fields required for ac      | Fields required for activation are marked in red*. |  |  |
|                             |                                                    |  |  |
| Purchase Code*              |                                                    |  |  |
| First Name*                 | Seu primeiro nome                                  |  |  |
| Middle Initial              |                                                    |  |  |
| Last Name*                  | Seu sobrenome                                      |  |  |
| Email address*              | seu email                                          |  |  |
| Phone Number                |                                                    |  |  |
| Address 1                   |                                                    |  |  |
| Address 2                   |                                                    |  |  |
| City                        |                                                    |  |  |
| Country*                    | Brazil ᅌ                                           |  |  |
| Postal Code                 |                                                    |  |  |
| Institution*                | PUC-Rio                                            |  |  |
| Student Identification      |                                                    |  |  |
| Operating System            | Windows 10                                         |  |  |
|                             |                                                    |  |  |
| Subscribe to Maplesoft's e  | mail lists to receive special offers,              |  |  |
| a double opt-in policy. You | u will be sent an email to confirm                 |  |  |
| your subscription settings. |                                                    |  |  |
| The Maple Reported          | er (Academic Edition)                              |  |  |
| Upcoming Events             | and Seminars                                       |  |  |
| 🔲 Special Product Ar        | inouncements                                       |  |  |
|                             |                                                    |  |  |
|                             |                                                    |  |  |
|                             |                                                    |  |  |
|                             | Cancel Clear Back Next                             |  |  |
|                             |                                                    |  |  |

Preencha seus dados corretamente e clique em Next.

A janela Ativação de Sucesso será exibida. Clique OK.

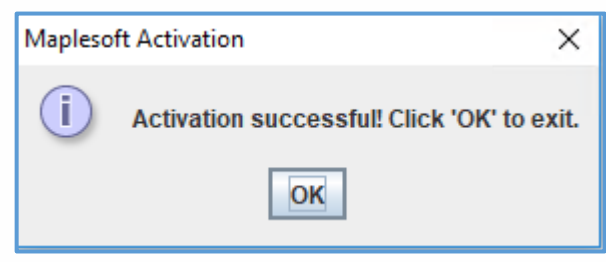

#### Exceção para Maple 11

**OBS**: Se sua versão do Maple não estiver na <u>lista de compatibilidade</u> do seu sistema operacional, faça os seguintes procedimentos:

Clique sobre o atalho do Maple com botão direito do mouse e clique em propriedades.

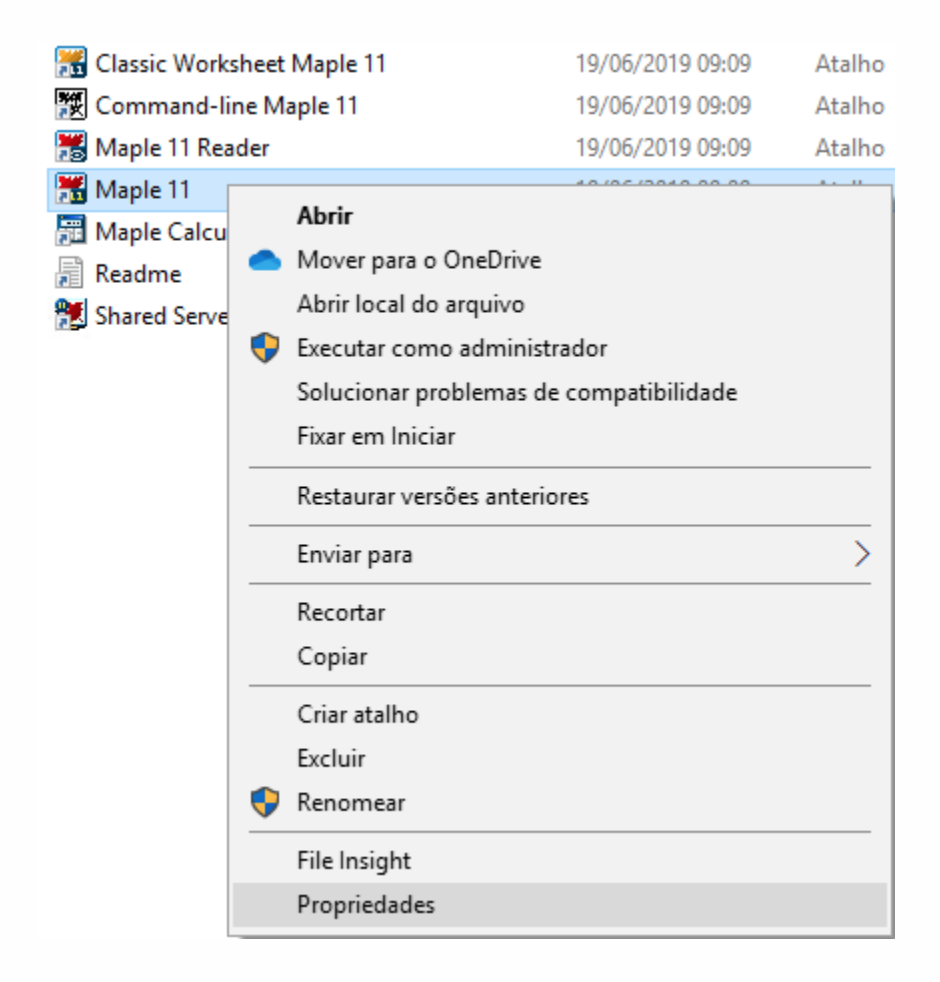

#### Exceção para Maple 11

Na guia "Compatibilidade" marque a caixa "Executar este programa em modo de compatibilidade" e selecione Windows 7.

Marque também a caixa "Executar este programa como administrador"

| 📆 Classic Worksheet Maple 11                                                                                                    |           | 19/06/           | 2019 09:09 | Atalho   |
|----------------------------------------------------------------------------------------------------|-----------|------------------|------------|----------|
| 😿 Command-line Maple 11                                                                                                    |           | 19/06/2019 09:09 |            | Atalho   |
| 🚟 Maple 11 Reader                                                                                                    |           | 19/06/2019 09:09 |            | Atalho   |
| 🚟 Maple 11                                                                                                    |           | 19/06/           | 2019 09:09 | Atalho   |
| M Propriedades de Maple 11 ×                                                                                                    |           |                  |            |          |
| Geral Atalho Compatibilidade                                                                                                    | Segurança | Detalhes         | Versões An | teriores |
| Se o programa não estiver funcionando corretamente nesta versão do<br>Windows, tente executar a solução de problemas de compatibilidade. |           |                  |            |          |
| Executar solução de problemas de compatibilidade                                                                                         |           |                  |            |          |
| Como escolher manualmente as configurações de compatibilidade?                                                                           |           |                  |            |          |
| Modo de compatibilidade                                                                                                    |           |                  |            |          |
| Executar este programa em modo de compatibilidade:                                                                                       |           |                  |            |          |
| Windows 7 V                                                                                                    |           |                  |            |          |
|                                                                                                    |           |                  |            |          |
| Configurações                                                                                                    |           |                  |            |          |
| Modo de cor reduzido                                                                                                    |           |                  |            |          |
| Cor de 8 bits (256) $\sim$                                                                                                    |           |                  |            |          |
| Executar em resolução da tela 640 x 480                                                                                                  |           |                  |            |          |
| Desabilitar otimizações de tela inteira                                                                                                  |           |                  |            |          |
| Executar este programa como administrador                                                                                                |           |                  |            |          |
| Alterar configurações de DPI alto                                                                                                    |           |                  |            |          |
| Alterar configurações de todos os usuários                                                                                               |           |                  |            |          |
| OK Cancelar Aplicar                                                                                                    |           |                  |            |          |

Repita o procedimento com atalho "Classic Worksheet"

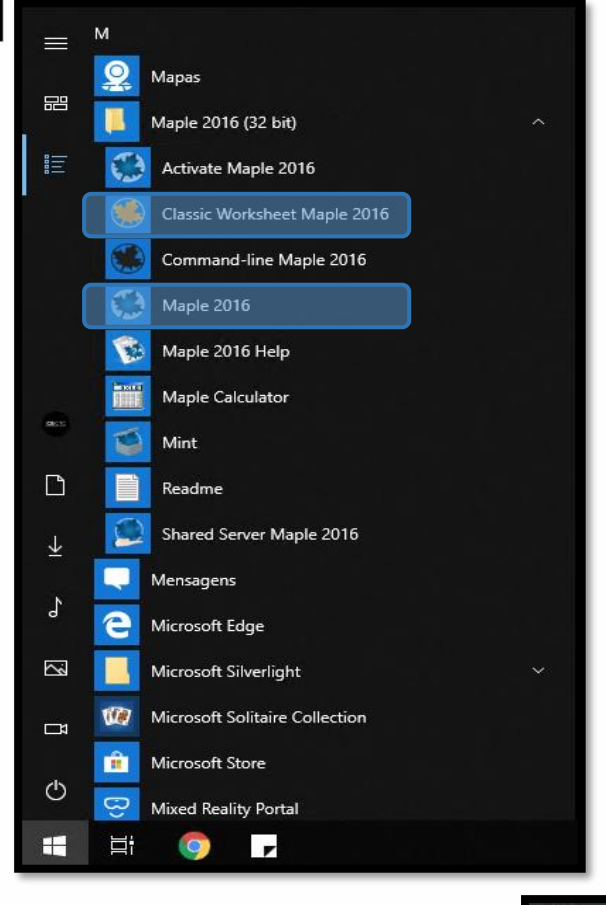

Lembre que há duas versões para Windows:

Classic Worksheet Maple

Estilo de escrita em vermelho, unidimensional

Maple

Estilo de escrita em preto, bidimensional

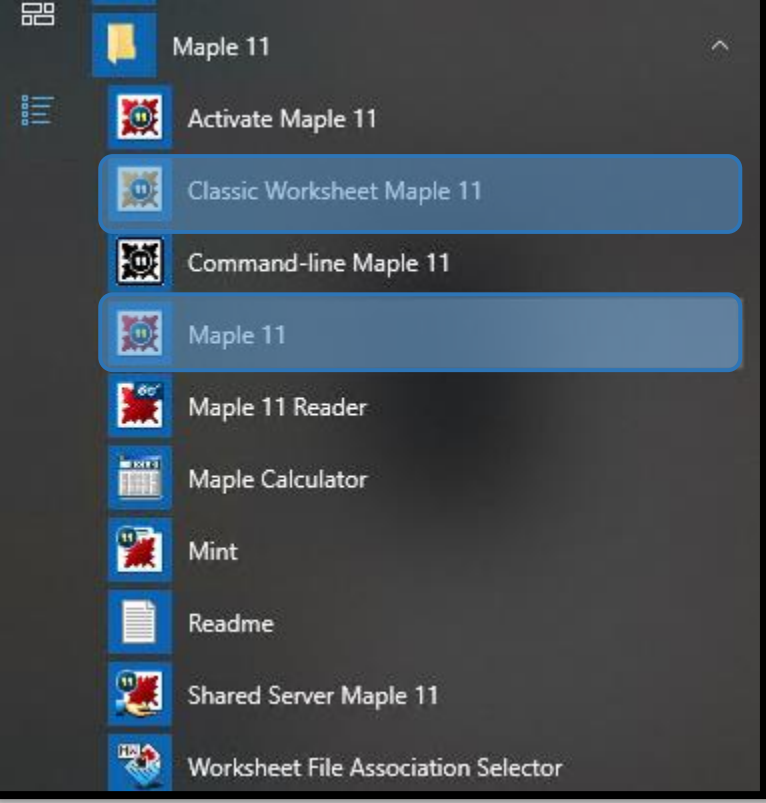

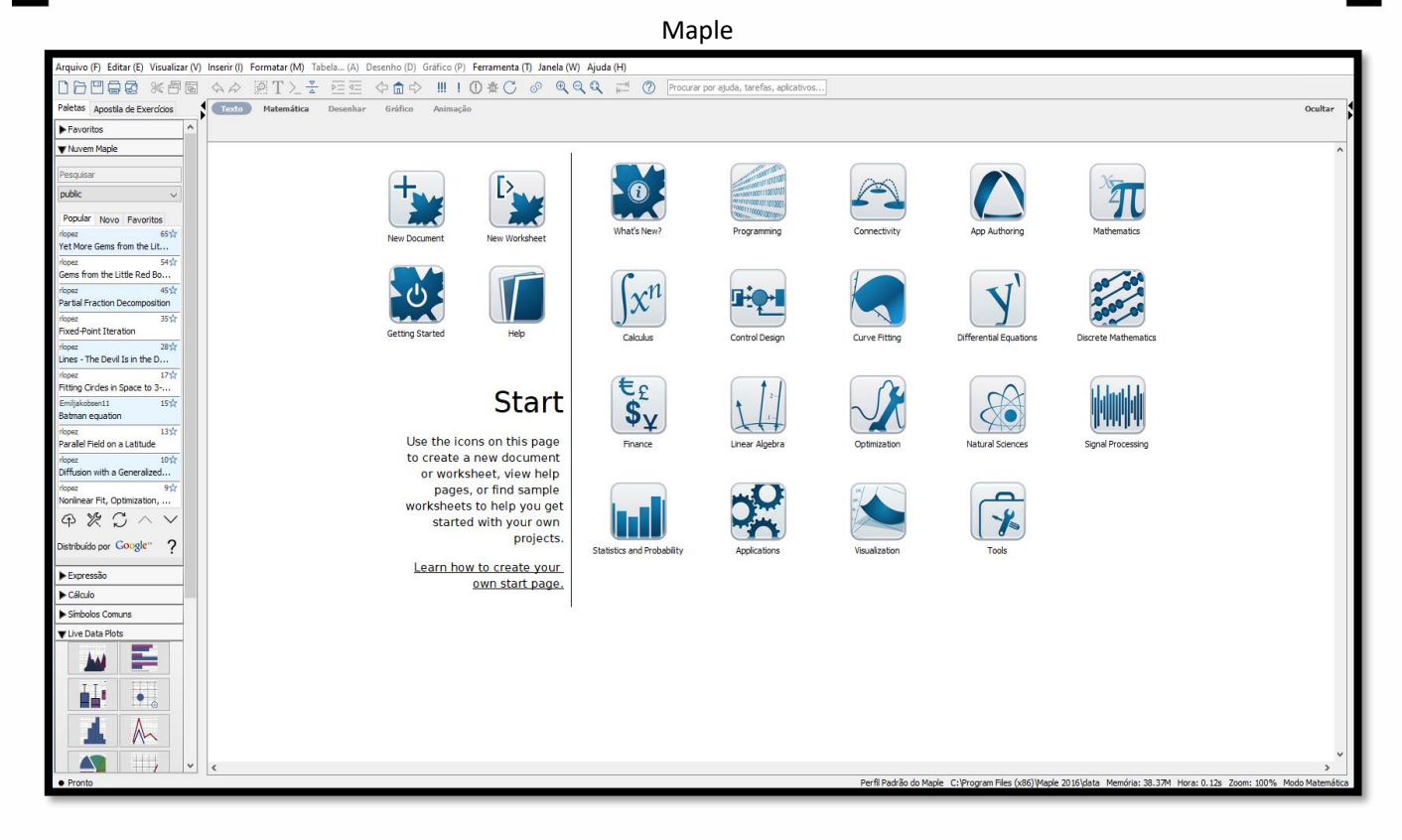

#### Maple Worksheet Classic

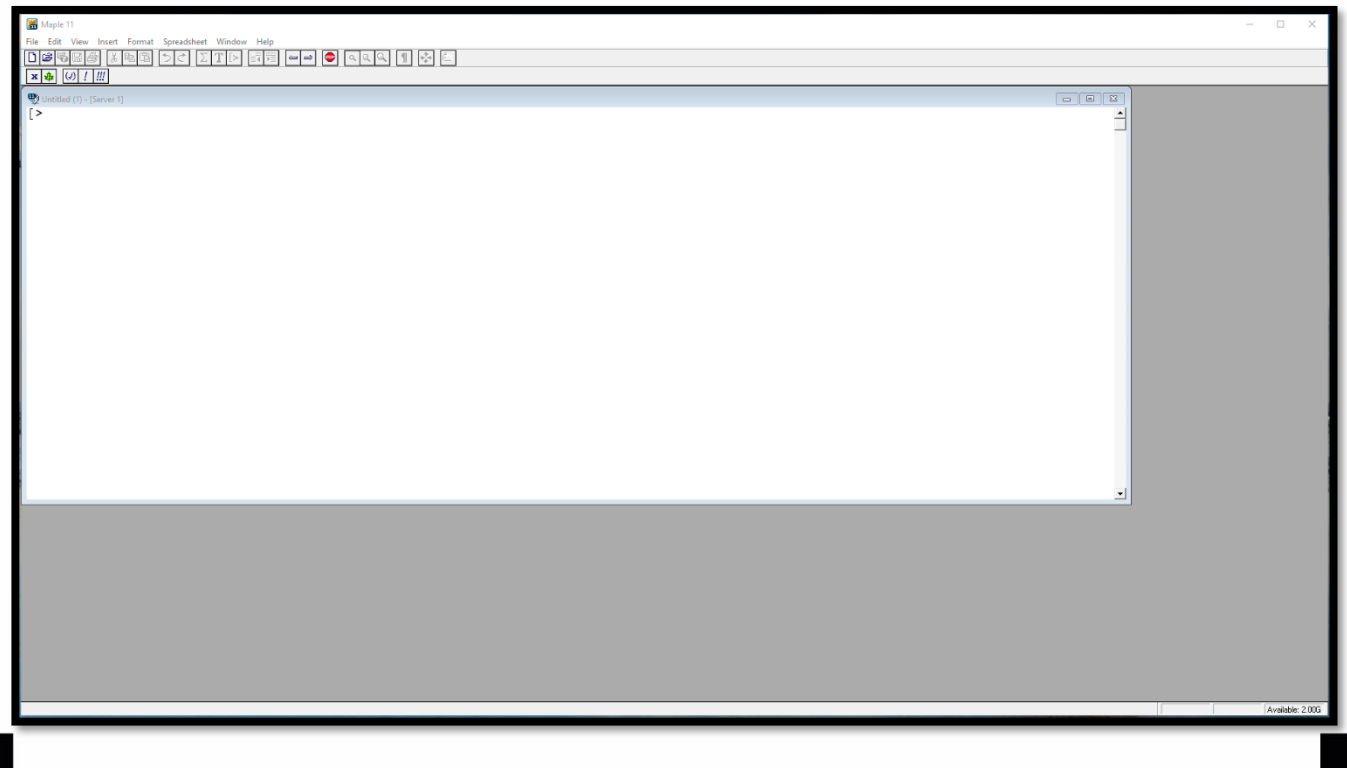

#### Parabéns! Você instalou e ativou com sucesso.

Em caso de problemas, consulte o FAQ e veja se se já existe uma solução.

Caso contrário, acesse o <u>suporte técnico do Ciclo Básico</u>. Preencha seu dados corretamente e descreva objetivamente o seu problema.